## Assigning user power symbols and names to be recognized as power nets by ARES

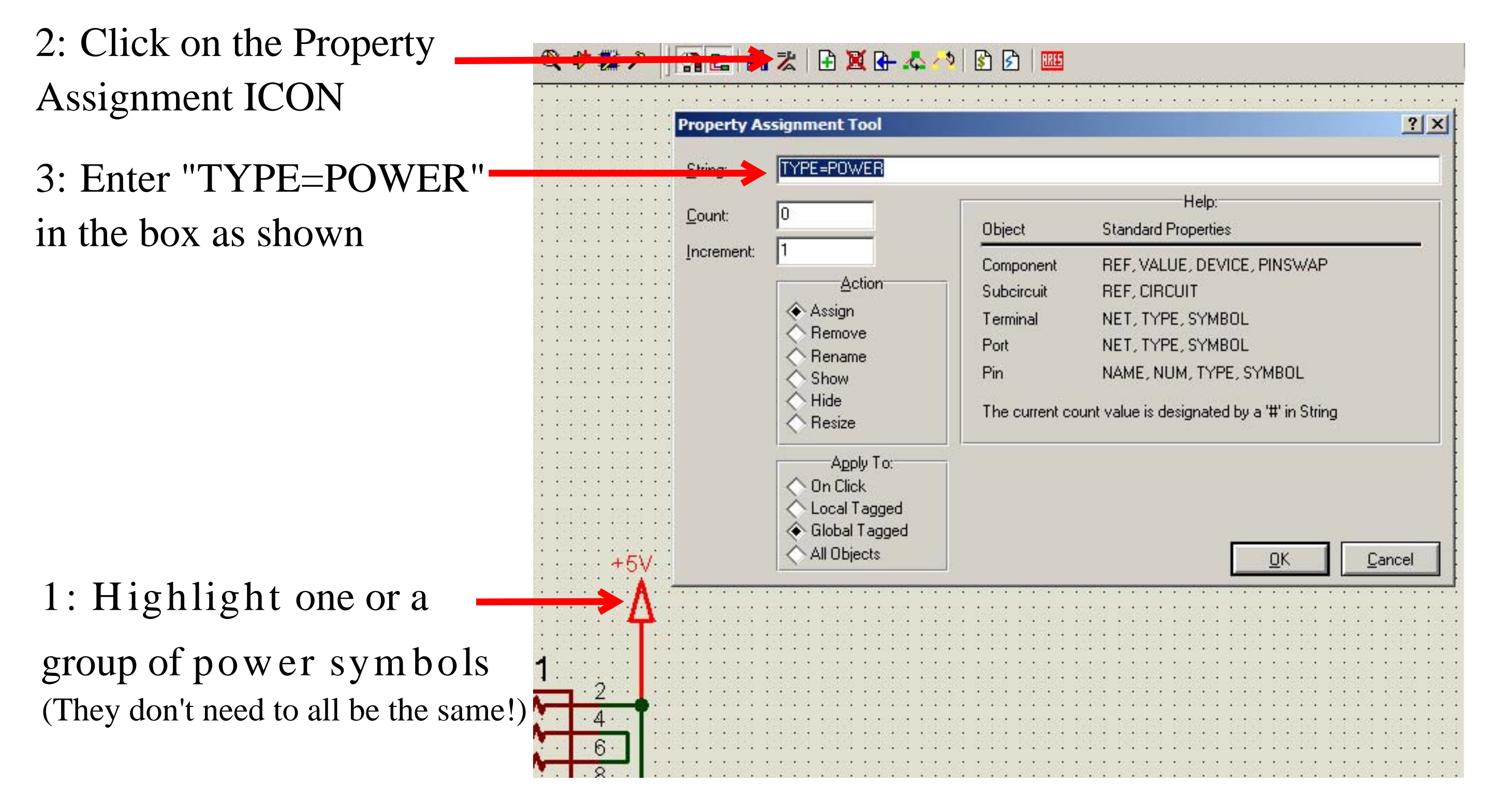

4: From the design menu, select "Configure Power Rails"

5: Select the rail to configure

|           | Po     | wer Supplies | e          | ОК           |
|-----------|--------|--------------|------------|--------------|
| Name: +5V |        |              | Voltage: 5 |              |
| New       | Bename | Delete       | Strategy:  | <u>C</u> anc |

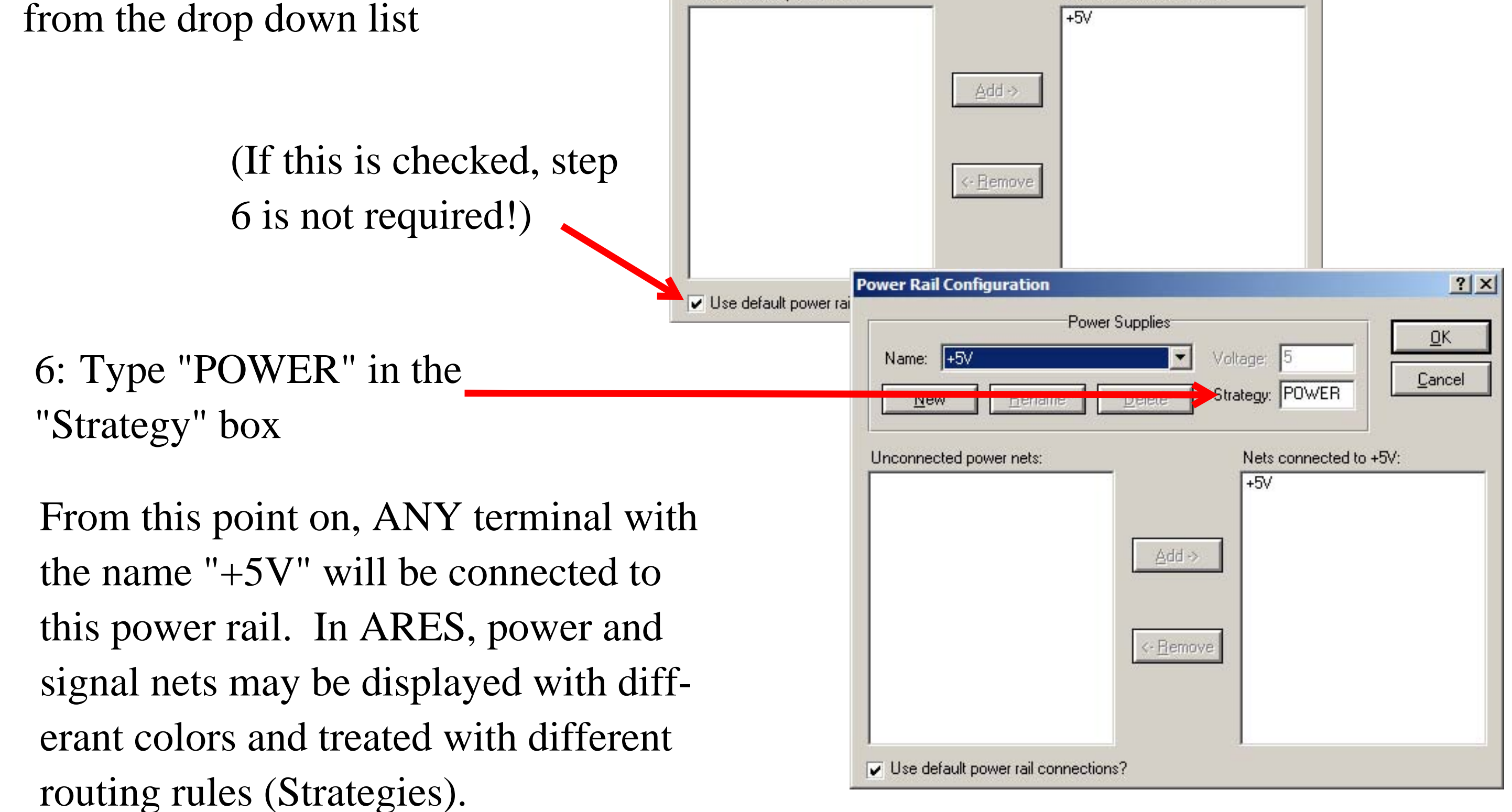